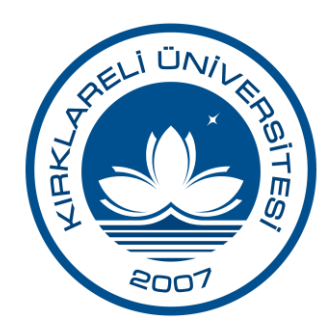

# Elektronik Belge Yönetim Sistemi Kullanım Kılavuzu

# İçindekiler

| E-İmza PIN Kodunun Alınması                                    | 2    |
|----------------------------------------------------------------|------|
| Windows İşletim Sisteminde Yapılması Gereken işlemler          | 8    |
| Windows XP ve 7 için Sürücü Kurulumu                           | 8    |
| Microsoft .NET Framework 4 veya 4.5 Kurulumu                   | 8    |
| Java Yazılımı Kurulumu                                         | 9    |
| Akıllı Kart İzleme Aracı Kurulumu                              | . 10 |
| Elektronik Belge Yönetim Sistemine E-İmzasız Giriş             | . 11 |
| Elektronik Belge Yönetim Sistemine E-İmzalı Giriş              | . 11 |
| Akıllı Kart İzleme Aracı Kullanarak PIN Kodunun Değiştirilmesi | . 12 |
| EBYS'nin Güvenilen Sitelere Eklenmesi                          | . 14 |
| Paraf Şifresinin Alınması                                      | . 15 |

# E-İmza PIN Kodunun Alınması

Elektronik imzanızı kullanarak sisteme giriş yapmak için ilk önce KamuSM (Kamu Sertifikasyon Merkezi) internet adresine (<u>www.kamusm.gov.tr</u>) girerek e-imza PIN kodunuzu almanız gerekmektedir. Bunun için aşağıda gösterilen adımları izleyerek e-imza PIN kodunuzu alabilirsiniz.

# 1. Adım

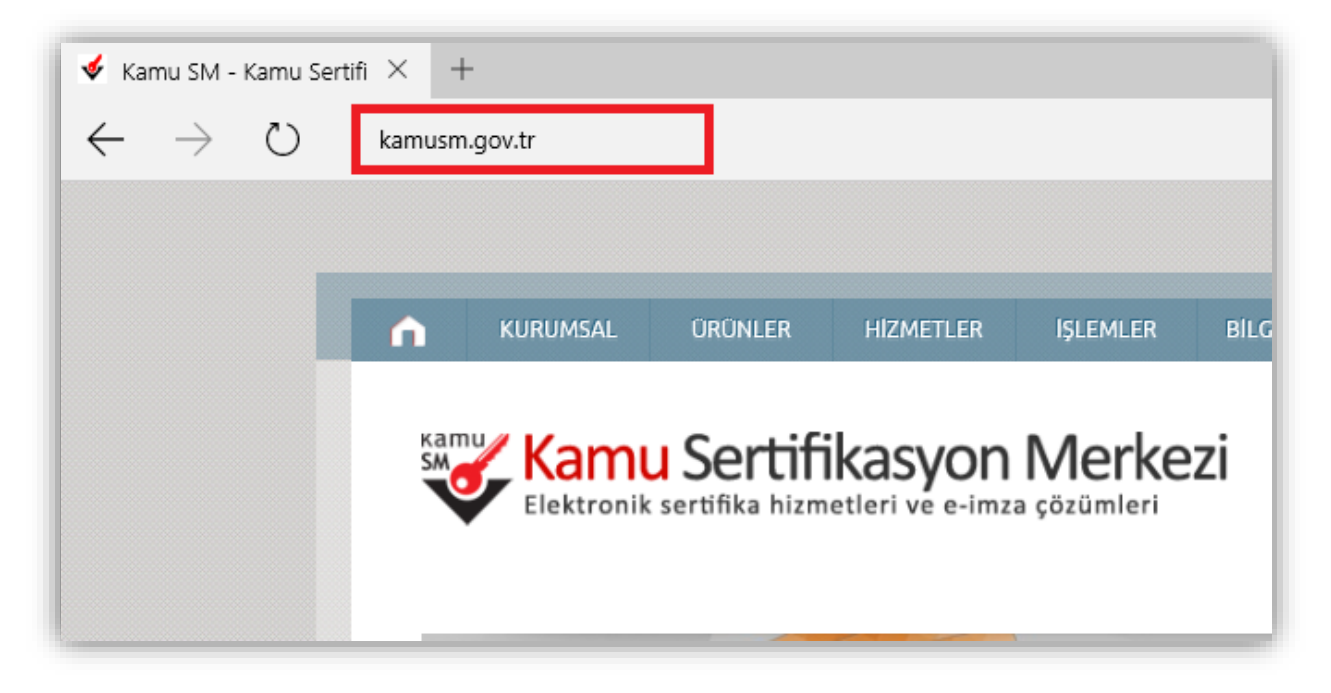

# 2. Adım

"Online işlemler" altından "Nitelikli Elektronik Sertifika İşlemleri" linkine tıklanır.

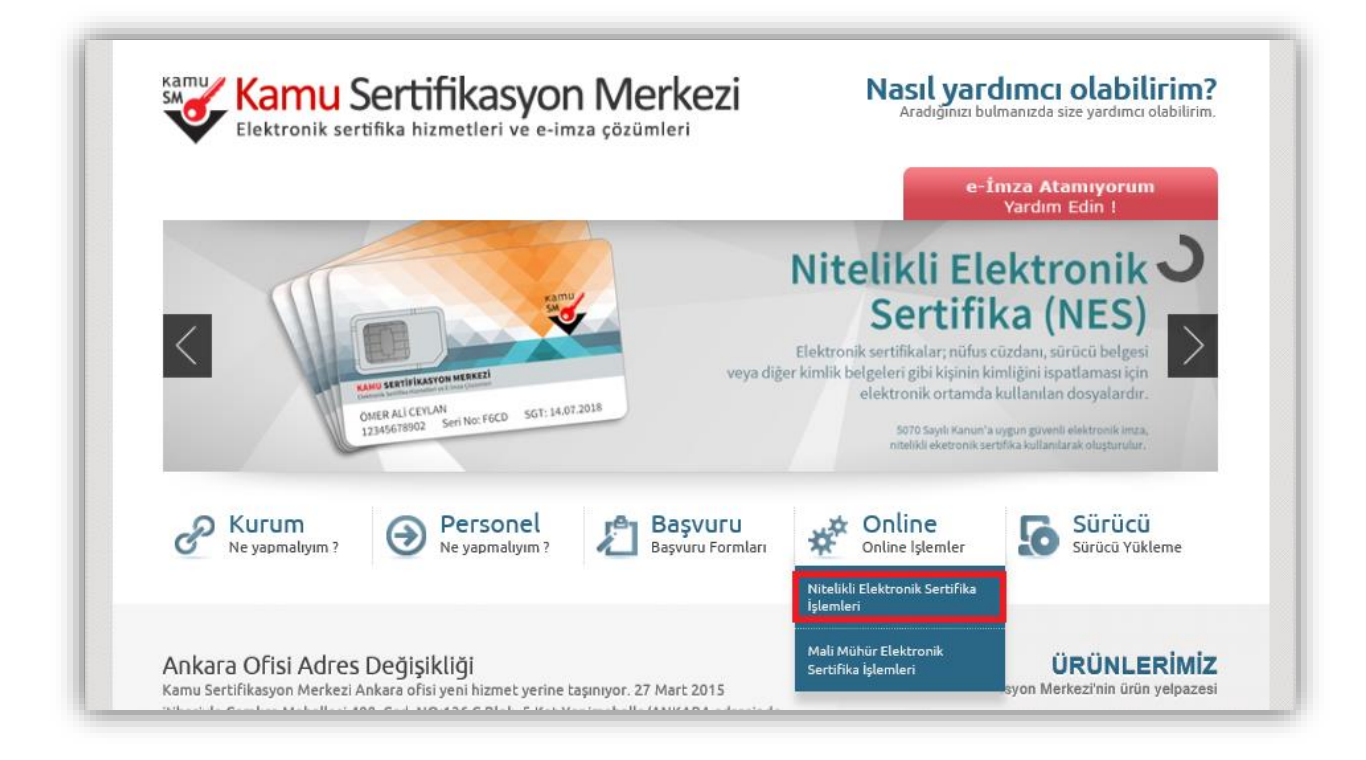

# 3. Adım

Açılan sayfada "Şifreli Giriş" yapılır. Daha önce KamuSM'den alınmış ve geçerli olan bir sertifikayla giriş işlemi "E-İmzalı Giriş" butonuna tıklanarak da yapılabilir.

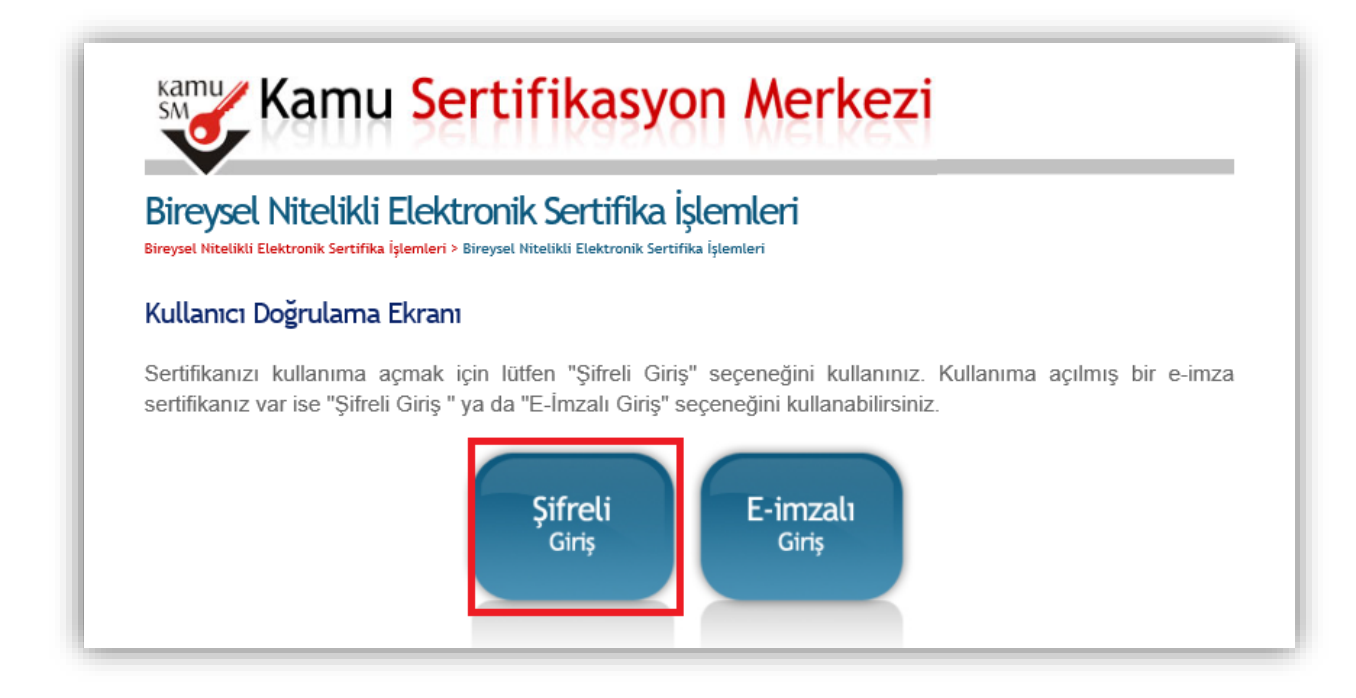

#### 4. Adım

Kimlik No, Resimdeki Yazı ve Güvenlik Sözcüğü alanları doldurulup "Giriş" butonuna basılır.

| Şifreli Giriş Ekranı |                                                                                                    |
|----------------------|----------------------------------------------------------------------------------------------------|
|                      | Kimlik No<br>T.C. Kimlik Numarası ya da Pasaport<br>Numarası Giriniz                                                      |
|                      | Resimdeki Yazı Güvenlik Sözcüğü<br>Resim<br>37r74<br>Yukarda gömüş olduğunuz metni lüffen Resimdeki Yazı alanına giriniz. |
|                      | Giriş Güvenlik Sözcüğümü Unuttum                                                                                          |

**NOT:** Eğer güvenlik sözcüğünüzü hatırlamıyorsanız aşağıdaki işlemleri yaparak güvenlik sözcüğünüzü tekrar belirleyebilirsiniz.

1. Şifreli giriş ekranındaki "Güvenlik Sözcüğümü Unuttum" butonuna tıklanır.

| Şifreli Giriş Ekranı |                                                                                                    |
|----------------------|----------------------------------------------------------------------------------------------------|
|                      | Kimlik No<br>T.C. Kimlik Numarası ya da Pasaport<br>Numarası Giriniz                                        |
|                      | Resimdeki Yazı Güvenlik Sözcüğü                                                                             |
|                      | Resim<br><b>bZY87</b>                                                                                       |
|                      | Yukarda gömüş olduğunuz metni lütfen Resimdeki Yazı alanına giriniz.<br>Giriş<br>Güvenlik Sözcüğümü Unuttum |

2. Güvenlik sözcüğü istek ekranında Kimlik No ve Resimdeki Yazı alanları doldurulup "Gönder" butonuna basılır.

| Güvenlik Sözcüğü                                                               | İstek Ekranı                                                                                                    |
|--------------------------------------------------------------------------------|----------------------------------------------------------------------------------------------------|
| Güvenlik sözcüğünü<br>butonuna basınız. Ş<br>e-posta'yı gelen kutus<br>ediniz. | zü hatırlamıyorsanız lütfen aşağıdaki alana gerekli bilgileri girdikten sonra "Gönder"<br>ifreniz en kısa sürede sistemde kayıtlı e-posta adresinize gönderilecektir. Gönderilen<br>sunda henüz göremiyorsanız lütfen bir süre daha bekleyiniz ya da spam klasörünü kontrol |
|                                                                                | <b>Kimlik No</b><br>T.C. Kimlik Numarası ya da Pasaport<br>Numarası Giriniz                                                                                                    |
|                                                                                | Resimdeki Yazı<br>Resimdeki Metni Giriniz                                                                                                    |
|                                                                                | Resim<br>ZXDDT<br>Gönder                                                                                                    |

3. Açılan sayfada güvenlik sözcüğünüzü güncellemeniz için size e-posta gönderildiğine dair bir bildirim görüntülenecektir.

| Sonuç                                  |                                                     |
|----------------------------------------|-----------------------------------------------------|
| Güvenlik sözcüğü güncelleme linki Kamu | Mye bildirdiğiniz e-posta adresinize gönderilmiştir |
|                                        |                                                     |
|                                        |                                                     |

4. KamuSM'den gelen e-postadaki bağlantıya tıklanır.

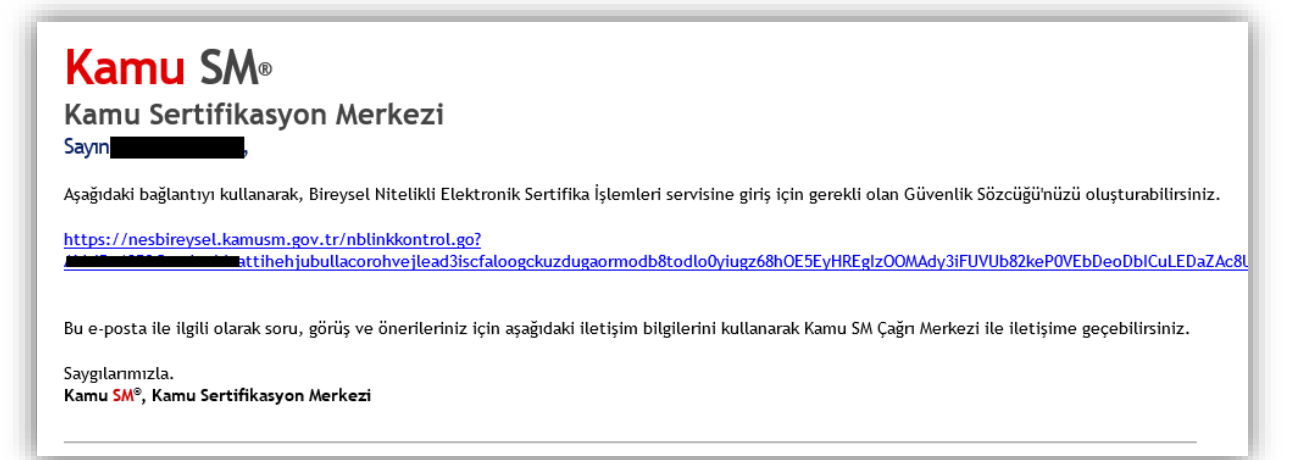

5. Açılan sayfada Güvenlik Sözcüğü ve Güvenlik Sözcüğü Tekrarı alanları doldurup "Gönder" butonuna basılır.

| Güvenlik Sözcüğü (                            | Güncelleme Ekranı                                                                                                    |
|-----------------------------------------------|----------------------------------------------------------------------------------------------------|
| Güvenlik sözcüğünüz<br>sözcüğünüzü belirlerke | zü güncellemek için lütfen aşağıdaki alanları eksiksiz olarak doldurunuz. Güvenlik<br>en, sayı ve büyük/küçük harflerden oluşan kombinasyonları tercih etmenizi öneririz. |
|                                               | Güvenlik Sözcüğü<br>Lütfen Güvenlik Sözcüğünüzü Giriniz                                                                                                    |
|                                               | <b>Güvenlik Sözcüğü Tekrarı</b><br>Lütfen Güvenlik Sözcüğünüzü Tekrar Giriniz                                                                                             |
|                                               | Gönder                                                                                                    |
|                                               |                                                                                                    |

6. İstenilen işlemler gerçekleştikten sonra artık Güvenlik Sözcüğünüz başarıyla güncellenecektir. Güvenlik sözcüğünüzü güncelledikten sonra PIN kodunuzu belirlemeniz için tekrar "**Şifreli Giriş**" ekranına gitmeniz gerekmektedir.

| Sonuç                                      |  |
|--------------------------------------------|--|
| Güvenlik Sözcüğü başarıyla güncellenmiştir |  |
|                                            |  |

#### 5. Adım

SMS Onay Ekranında cep telefonu numaranız görüntülenecektir. "**Onay**" butonuna tıklayarak cep telefonu numaranıza bir onay kodu gönderilecektir.

| SMS Onay Ekranı                                                                                                    |
|----------------------------------------------------------------------------------------------------|
| Telefon Numaranız :                                                                                                    |
| Bireysel İşlemler menüsüne giriş yapabilmeniz için yukarıda belirtilen cep telefonuna, SMS Onay Kodu gönderilecektir. SMS Onay Kodunun gönderilmesi için "Onay" butonuna basınız. SMS gönderimi ücretsizdir. |
| Eğer yukarıdaki numara size ait değilse, 444 5 576 numaralı telefondan, Çağrı Merkezimiz ile iletişime geçiniz.                                                                                              |
| Onay                                                                                                    |

#### 6. Adım

Cep telefonunuza gelen **"SMS Onay Kodunu**" açılan sayfadaki alana girerek **"Gönder**" butonuna tıklayınız.

| SMS Onay Kodu Giriş Ekranı                                                                                                    |  |
|----------------------------------------------------------------------------------------------------|--|
| Cep telefonunuza gelen SMS Onay Kodunu Giriniz<br>SMS Onay Kodunuzun Geçerliliği İçin Kalan Süre<br>294<br>Saniye<br>SMS Onay Kodu: 1<br>Gönder 2 |  |

# 7. Adım

İşlemler Menüsünden "PIN/PUK Bilgisi" butonuna tıklayınız.

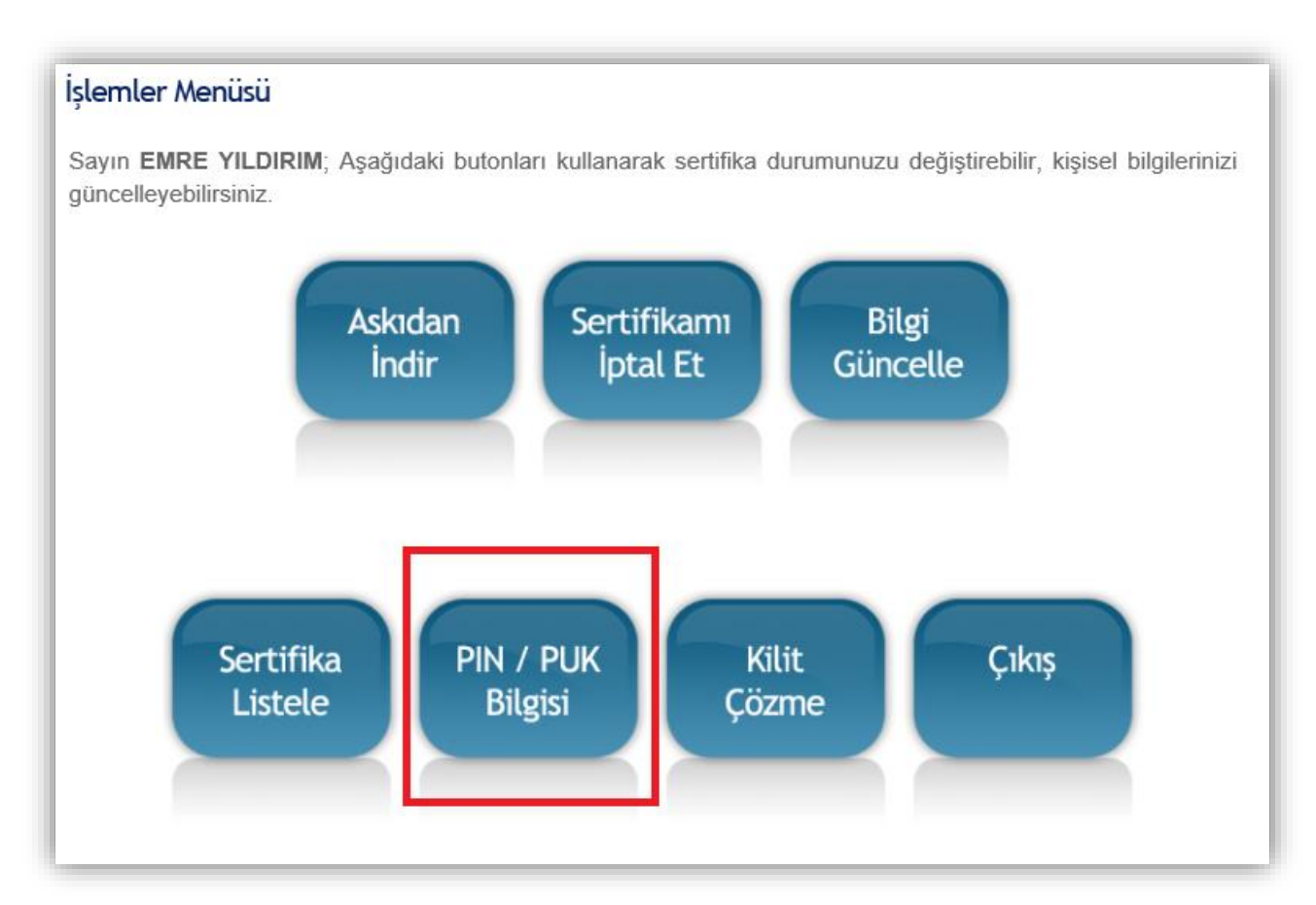

#### 8. Adım

Açılan sayfanın en altında "Kart Seri Numaranız" ve "PIN Kodunuz" görüntülenecektir. "Parolalarımı Kaydet" butonuna tıklayarak indirilen belgeyi güvenli bir yerde saklayınız.

| ulaşabileceği yerlere kaydedilmemesini önerir.<br>• AKİS Kart İzleme Aracı üzerinden yapılan PIN değiştirme işlemleri sonrası bireysel işlemler ekranında<br>görünen PIN bilgisi geçerliliğini yitirmektedir. |                    |       |  |
|----------------------------------------------------------------------------------------------------|--------------------|-------|--|
|                                                                                                    | Açıklama           | Değer |  |
| 1                                                                                                    | Kart Seri Numarası |       |  |
|                                                                                                    | PIN                |       |  |
| Parolalarımı Kaydet Parolalarımı Sil                                                                                                    |                    |       |  |

# Windows İşletim Sisteminde Yapılması Gereken işlemler

İşletim sisteminizde elektronik imzanın çalışması için sisteminiz üzerinde bazı programların kurulu olması gerekmektedir. Kurulması gereken programlar aşağıdaki gibidir.

- 1. Windows XP ve 7 için Sürücü Kurulumu
- 2. Microsoft .NET Framework 4 veya 4.5
- 3. Java Yazılımı (Son Versiyon)
- 4. Akıllı Kart İzleme Aracı

NOT: Windows 8 ve 8.1 işletim sistemi kullanıyorsanız 1. adımı atlayabilirsiniz.

# 1. Windows XP ve 7 için Sürücü Kurulumu

Eğer işletim sisteminiz Windows XP veya Windows 7 ise e-imza sürücüsünü yüklemeniz gerekmektedir. Sürücüyü yüklemek için <u>http://ebys.klu.edu.tr/Giris.aspx</u> adresini ziyaret ediniz. Açılan sayfada sol taraftaki simgeye tıklayınız. Açılan sayfadaki listeden eğer işletim sisteminiz Windows XP ise "**XP 32 bit**" veya "**XP 64 bit**" yazan dosyanın linkine, Windows 7 ise "**Windows 7 32 bit**" ve "**Windows 7 64 bit**" tıklayarak yazılımı indiriniz.

**NOT**: Sisteminizin **"32 bit mi?"** veya **"64 bit mi?"** olduğunu bilmiyorsanız. Bilgisayarım simgesinin üzerine sağ tıklayıp, özellikler seçeneğini seçiniz. Açılan ekranda sistem türünün karşısında 32 bit veya 64 bit olduğunu görebilirsiniz.

| KIRKLARELİ ÜNİVERSİTESİ<br>Elektronik Belge ve Arşiv Yönetim Sistemi |                                                                                                    |  |
|----------------------------------------------------------------------|----------------------------------------------------------------------------------------------------|--|
| <ul> <li></li></ul>                                                  | E-İmza Eklentiler Ek Uygulama<br>e -İmza Patch x86<br>e -İmza Patch x64<br>Akıllı Kart Sürücüsü 32 Bit<br>Akıllı Kart Sürücüsü 64 Bit<br>Mindows 7 s2 Bit<br>Windows 7 s2 Bit<br>Mindows 7 64 Bit<br>Mindows 7 s2 Bit<br>Mindows 7 s2 Bit<br>Mindows 7 s |  |

#### 2. Microsoft .NET Framework 4.5 Kurulumu

Eğer sisteminizde Microsoft .NET Framework 4.5 yazılımı kurulu değil ise <u>https://www.microsoft.com/tr-tr/download/details.aspx?id=30653</u> adresinden yazılımın kurulum dosyasını indirerek kurabilirsiniz.

| Windows için harika uygulamalar<br>Eğlenmeniz ve üretken ya da yaratıcı olmanızı sağlayacak ücretsiz ve ücretli<br>uygulamaları bulun.<br>Windows Store'da uygulamaları keşfedin > |  |
|----------------------------------------------------------------------------------------------------|--|
| Microsoft .NET Framework 4.5                                                                                                    |  |
| Dil seçin: Türkçe V                                                                                                    |  |

Eğer karşınıza kurulum yaparken "Microsoft .NET Framework 4.5 bu işletim sisteminin zaten bir parçası." şeklinde bir uyarı çıkıyor ise sisteminizde yazılım kurulu demektir. O yüzden bu adımı geçebilirsiniz.

#### 3. Java Yazılımı

Java yazılımını yüklemek için <u>https://java.com/tr/download/manual.jsp</u> adresine girip ve sisteminize uygun Java sürümü seçerek kurulum dosyasını indiriniz ve kurunuz.

| Desteklenen İşletim<br>Sistemleri                      | Tüm İşletim Sistemleri İçin Java Yazılımını İndirme                                                                                               |  |  |  |  |  |
|--------------------------------------------------------|----------------------------------------------------------------------------------------------------|--|--|--|--|--|
| <ul> <li><u>Windows</u></li> <li><u>Mac</u></li> </ul> | Onerilen Version 8 Update 73<br>Yayınlanma tarihi 5 Şubat 2016                                                                                    |  |  |  |  |  |
| » <u>Linux</u><br>» <u>Solaris</u>                     | En yeni Java sürümünü bilgisayarınıza yüklemek için, aşağıdaki listeden işletim sisteminizle ilgili dosyayı<br>seçin.                             |  |  |  |  |  |
| Yardım Kaynakları                                      | > Eski Sürümleri Kaldırma > Java nedir?                                                                                                    |  |  |  |  |  |
| » Java Sorunlarını Giderme                             | Java yazılımını indirerek <u>son kullanıcı lisans sözleşmesi</u> koşullarını okumuş ve kabul etmiş<br>olursunuz                                   |  |  |  |  |  |
| Java 7                                                 |                                                                                                    |  |  |  |  |  |
| » <u>Java 7'yi nereden</u><br><u>edinebilirim?</u>     | 🎢 Windows 🚯 <u>Hanqisini seçmeliyim?</u>                                                                                                    |  |  |  |  |  |
| JDK                                                    | Windows Çevrimiçi         Talimat           dosya boyutu: 718 KB         Java'yı kurduktan sonra                                                  |  |  |  |  |  |
| » JDK'yi mi arıyorsunuz?                               | Windows Cevrimdişi<br>dosya boyutu: 47.94 MB         32 bit için         tarayıcınızda Java'nın<br>etkinleştirilmesi için<br>tarayıcınızı veniden |  |  |  |  |  |
|                                                        | • Windows <u>Cevrimdişi (64 bit</u><br>doşya boyutu: 54.46 MB 64 bit için <u>Talimat</u> başlatmanız gerekebilir.                                 |  |  |  |  |  |
|                                                        | 32 bit ve 64 bit tarayıcıları değişimli olarak kullanıyorsanız, her iki tarayıcıda da Java eklentisine sahip                                      |  |  |  |  |  |

Eğer Java yazılımı daha önce sisteminizde yüklü ise bu adımı geçebilirsiniz.

# 4. Akıllı Kart İzleme Aracı Kurulumu

Akıllı Kart İzleme Aracı kurulum dosyasını indirmek için <u>http://ebys.klu.edu.tr/Giris.aspx</u> adresini ziyaret ediniz. Açılan sayfada sol taraftaki simgeye tıklayınız.

| KIRKLARELİ ÜNİVERSİTESİ<br>Elektronik Belge ve Arşiv Yönetim Sistemi                              |  |
|---------------------------------------------------------------------------------------------------|--|
| Lütfen Kullanıcı Adı ve Şifreniz ile giriş yapınız<br>Kullanıcı Adı<br>Şifre<br>Sisteme Giriş Yap |  |

Açılan sayfadaki listeden "Akıllı Kart Sürücüsü" yazan dosyanın linkine tıklayarak sisteminize uygun olan yazılımı indiriniz.

| KIRKLARELİ ÜNİVERSİTESİ<br>Elektronik Belge ve Arşiv Yönetim Sistemi                                                                                                    |
|----------------------------------------------------------------------------------------------------|
| E-İmza       Eklentiler       Ek Uygulama         Image: Image Patch x86       Image: Image Patch x86         Image: Image Patch x64       Image Patch x64         Image: Image Patch x64       Image Patch x64         Image Patch x64       Image Patch x64         Image Patch x64 <td< th=""></td<> |

Dosya bilgisayarınıza "**.zip**" uzantılı olarak indirilecek. Bu uzantılı dosyaları "**Winrar**" programında çalıştırarak açabilirsiniz. Ardından yazılımın kurulum dosyasını çalıştırınız ve bilgisayarınıza kurunuz.

Tüm bu kurulumlar gerçekleştikten sonra artık Elektronik İmzanızı bilgisayarınızda kullanabilirsiniz.

# Elektronik Belge Yönetim Sistemine E-İmzasız Giriş

Sisteme giriş yapabilmek için <u>http://ebys.klu.edu.tr/Giris.aspx</u> adresini ziyaret ediniz. Açılan sayfadan sol taraftaki (E-İmzasız giriş) simgesine tıklayınız.

| Sifre     Image: Sifre     Image: Sifre   Image: Sifre   Image: Sifre     Image: Sifre     Image: Sifre     Image: Sifre     Image: Sifre     Image: Sifre |
|----------------------------------------------------------------------------------------------------|
|----------------------------------------------------------------------------------------------------|

**"Kullanıcı Adı"** ve **"Şifre"** alanlarını doldurunuz ve **"Sisteme Giriş Yap**" butonuna tıklayınız. Kullanıcı adınız kurum tarafından size verilen eposta adresinin **"@"** karakterine kadar olan kısımdır. Şifre ise kurum eposta adresinizin şifresidir.

# Elektronik Belge Yönetim Sistemine E-İmzalı Giriş

Sisteme giriş yapabilmek ilk önce size gönderilen USB bellek şeklindeki E-İmza'yı bilgisayarınıza takınız. Daha sonra <u>http://ebys.klu.edu.tr/Giris.aspx</u> adresini ziyaret ediniz. Açılan sayfadan sol

taraftaki 🧾 (E-İmza ile giriş) simgesine tıklayınız.

|   | Lütfen E-İmza ile giriş yapınız              |  |
|---|----------------------------------------------|--|
|   | 55<br>Saniye içinde İşleminizi Tamamlayınız. |  |
|   | İşlem İptal Edildi.                          |  |
| 2 | X Vazgeç                                     |  |

Sistem giriş yapmanız için size **120 saniye** vermektedir ve bu süre zarfında giriş yapmanız gerekmektedir.

Elektronik imzalı girişe tıkladıktan sonra daha önceden kurmuş olduğunuz "Akıllı Kart İzleme Aracı" otomatik olarak çalışmaya başlayacaktır.

|                                 |                              | - 8                                        |
|---------------------------------|------------------------------|--------------------------------------------|
| Tubitak AKIS                    | ~                            | ~                                          |
| Kamu Elektronik Sertifika Hizme | st Sağlayıcısı - Sürüm 5     |                                            |
| [1]Bu sertifika, ETSI TS 101 86 | 52 standardına göre oluşturu | ılmuş nitelikli elektronik sertifikadır.({ |
|                                 | Sertifika No :               |                                            |
|                                 | TCK No :                     |                                            |
| Lütfen PIN kodunu giriniz!      | Gerçek Kişi :                |                                            |
|                                 | ILE P. Limit :               |                                            |
|                                 | Baş. Tar:                    |                                            |
| 🖉 Imzala                        | v5.0.5.4.K Bit. Tar :        | 1                                          |
| 🙆 5070 sayılı elmza kanun       | u kapsamınca Güvenli Eleki   | tronik İmza oluşturulacaktır.              |

Akıllı Kart İzleme Aracı bilgisayarınıza takmış olduğunuz E-İmza'yı okuyarak gerekli bilgileri karşınıza getirecektir. Daha sonra "**Lütfen PIN kodunu giriniz!**" alanına daha önceden almış olduğunuz PIN Kodunu girerek "İmzala" butonuna tıklayarak Elektronik Belge Yönetim Sistemine giriş yapabilirsiniz.

**NOT:** Sisteminizin daha sağlıklı çalışabilmesi için "**Internet Explorer**" kullanmanızı tavsiye ederiz.

# Akıllı Kart İzleme Aracını Kullanarak PIN Kodunun Değiştirilmesi

Elektronik İmzanızın PIN Kodunu değiştirmek için aşağıdaki adımları uygulayarak gerçekleştirebilirsiniz.

- 1. Bu işlemi gerçekleştirmek için Akılı Kart İzleme Aracının bilgisayarınızda yüklü olması gerekmektedir. Eğer sürücü bilgisayarınızda yüklü değil ise Sayfa 10'daki akıllı kart izleme aracı kurulumu adımlarını takip ederek yükleyebilirsiniz.
- 2. Bilgisayarınızda kurulu olan akıllı kart izleme aracını çalıştırınız. Ardından elektronik imzanızı bilgisayara takınız. Açılan ekran aşağıdaki resimdeki gibi bir ekran olacaktır.

| 💝 Akia                           |              | ⇔_ | ×    |
|----------------------------------|--------------|----|------|
| Genel Kart Sertifika Yardım      |              |    | <br> |
| 机机合油合 领观官 麗                      |              |    |      |
| i Sistem<br>⊡ i udea MILKO V2.40 | Açık anahtar |    |      |
|                                  | ID:          |    |      |
|                                  |              |    |      |
|                                  |              |    |      |
|                                  |              |    |      |
|                                  |              |    |      |
|                                  |              |    |      |
|                                  | 1            |    |      |

3. Açılan ekranda sol taraftaki menüde **udea MILKO v2.4** yazan e-imza modeliniz üzerine tıklayınız. Karşınıza kart ile ilgili bilgiler gelecektir.

| 🔯 Akia                      |                  |                  | ⇔_ | ×    |
|-----------------------------|------------------|------------------|----|------|
| Genel Kart Sertifika Yardım |                  |                  |    |      |
| 4 4 🔒 🔒 🔒 🧊 🖻 🔳             |                  |                  |    |      |
| 📑 Sistem                    | Kart okuyucu     |                  |    |      |
| 🗄 🥽 udea MILKO V2.40        |                  |                  |    |      |
|                             | İsim :           | udea MILKO V2.40 |    |      |
|                             | Kart durumu ? :  | Var              |    |      |
|                             | Akıllı kart      |                  |    |      |
|                             | Kart tipi :      | Akis             |    |      |
|                             | Kart versivonu : | V122 UEKAE NXP   |    |      |
|                             |                  |                  |    |      |
|                             |                  |                  |    |      |
|                             |                  |                  |    |      |
|                             |                  |                  |    |      |
|                             |                  |                  |    |      |
|                             |                  |                  |    |      |
| l                           |                  |                  |    | <br> |
| I                           |                  |                  |    | <br> |

4. Üst menünün altında kalan Giriş yap simgesine tıklayınız. Karşınıza "**Giriş Yap**" ekranı gelecektir. Elektronik İmza şifrenizi girerek giriş yapınız.

| 🔯 Akia                      |                         | × |
|-----------------------------|-------------------------|---|
| Genel Kart Sertifika Yardım |                         |   |
|                             |                         |   |
| Sistem                      | Kart okuyucu            |   |
| udea MILKO V2.40            |                         |   |
|                             | İsim : udea MILKO V2.40 |   |
|                             | Giriş yap X             |   |
|                             | Akıllı kart             |   |
|                             | PIN                     |   |
|                             | Giris vap               |   |
|                             |                         |   |
|                             |                         |   |
|                             |                         |   |
|                             |                         |   |
|                             |                         |   |
|                             |                         |   |
|                             |                         |   |

5. Üst menüden "Kart" menüsünün altındaki "PIN Değiştir" seçeneğini seçiniz. Eski PIN, Yeni PIN ve Tekrar Yeni PIN alanlarını doldurarak PIN kodunuzu değiştirebilirsiniz.

| 🗞 Akia<br>Genel Kart Sertifika Yardım                                                                                                    |  | × |
|----------------------------------------------------------------------------------------------------|--|---|
| Sistem     Udea MILKO V2.40     Image: Sistem     Image: Sistem< |  |   |

#### EBYS'nin Güvenilen Sitelere Eklenmesi

Elektronik Belge Yönetim Sistemi web tarayıcınızda açık durumdayken güvenilen sitelere ekleme işlemi yapılmalıdır.

1. İnternet Tarayıcınızın menü çubuğundan "Araçlar" menüsünün alt menüsü olan "İnternet Seçenekleri" seçilir.

2. Gelen İnternet Seçenekleri penceresinden "Güvenlik" sekmesi seçilir. "Güvenilen Siteler" simgesi seçilerek "Bölge Güvenlik Düzeyi" "Düşük" yapılır. Ardından "Siteler" butonuna tıklanır.

| Internet Seçene                | kleri                                                                                                    |                                 |                                  |                  | ?                | ×   |
|--------------------------------|----------------------------------------------------------------------------------------------------|---------------------------------|----------------------------------|------------------|------------------|-----|
| Genel Güvenli                  | <sup>k</sup> Gizlilik İç                                                                                                    | erik E                          | Bağlantılar                      | Programlar       | Gelişmiş         |     |
| Güvenlik ayarl                 | l<br>arını görüntüler                                                                                                    | mek vey                         | va değiştirn                     | nek için bir böl | ge seçin.        |     |
| 0                              | 4                                                                                                    | Г                               | $\checkmark$                     | $\bigcirc$       |                  |     |
| Internet                       | Yerel intran                                                                                                    | et G                            | üvenilen<br>siteler              | Yasak Sitele     | r                |     |
| Güv                            | enilen siteler                                                                                                    | r<br>IIDIZƏ VƏ                  | 2                                |                  | Si <u>t</u> eler |     |
| dosy.<br>güve<br>Bu bö         | alarınıza zarar<br>ndiğiniz Web s<br>ilgede Web sit                                                                                                    | vermey<br>itelerini<br>eleriniz | ya<br>eceğine<br>içerir.<br>var. |                  | 4                |     |
| Bölge güve <u>n</u>            | ik düzeyi                                                                                                    |                                 |                                  |                  |                  |     |
| Bu bölge iç                    | in izin verilen d                                                                                                    | lüzeyler                        | : Tümü                           |                  |                  |     |
|                                | Düşük     En alt düzeyde koruma ve uyarı sağlanır     Coğu içerik sormadan yüklenir ve çalıştırılır     Etkin içeriğin tamamı çalıştırılabilir     Kesinlikle güvendiğiniz siteler için uygundur |                                 |                                  |                  |                  |     |
| 3 □ <sup>Korum</sup><br>başlat | 3 Curumalı Modu Etkinleştir (Internet Explorer'ın yeniden<br>başlatılmasını gerektirir)                                                                                                    |                                 |                                  |                  |                  |     |
|                                |                                                                                                    | <u>Ö</u> zel                    | Düzey                            | <u>V</u> arsay   | ılan Düzey       |     |
|                                | Tüm bölgeleri varsayılan düzeye şıfırla                                                                                                    |                                 |                                  |                  |                  |     |
|                                |                                                                                                    | Ta                              | mam                              | İptal            | Uyg              | ula |

3. Açılan ekranda <u>http://ebys.klu.edu.tr</u> adresi boş alana girilerek "**Ekle**" butonuna basılır. Böylece adres güvenilir web siteleri listesine alınır. Ardından "**Kapat**" diyerek bulunduğunuz ekrandan çıkabilirsiniz.

| Güvenilen siteler                                                                                                    | ×              |  |  |  |
|----------------------------------------------------------------------------------------------------|----------------|--|--|--|
| Bu bölgeye Web sitesi ekleyip çıkarabilirsiniz. Bu bölgedeki tüm<br>Web siteleri bölgenin güvenlik ayarlarını kullanır. |                |  |  |  |
| Bu Web sitesini bölgeye <u>e</u> kle: <b>1</b>                                                                          | 2              |  |  |  |
| http://ebys.klu.edu.tr/                                                                                                 | E <u>k</u> le  |  |  |  |
| Web siteleri:                                                                                                    |                |  |  |  |
|                                                                                                    | Kaldır         |  |  |  |
|                                                                                                    |                |  |  |  |
|                                                                                                    |                |  |  |  |
|                                                                                                    |                |  |  |  |
| Bu bölgedeki tüm sitelerden sunucu doğrulaması (https:) iste 3                                                          |                |  |  |  |
|                                                                                                    | K <u>a</u> pat |  |  |  |

**NOT:** Elektronik Belge Yönetim Sistemi ile ilgili karşılaştığınız sorunları "**Bilgi Yönetim Sistemi**" içerisindeki "**Destek Talep Sistemi**" bölümünden bildirebilirsiniz.

#### Paraf Şifresinin Alınması

Elektronik Belge Yönetim Sistemine (EBYS) **E-İmzasız Giriş** yaptıktan sonra belgelere "**Paraf**" atabilmeniz için Paraf şifresi almanız gerekmektedir. Bunun için aşağıdaki adımlar izlenmelidir.

- 1. EBYS ye giriş yaptıktan sonra sol taraftaki menüden (Kullanıcı Bilgileri) sayfası açılmalıdır.
- 2. Açılan sayfanın sağ üst köşesinde "Parola Değiştir" butonuna tıklanır.
- 3. Açılan kutudaki **"Yeni Şifre"** ve **"Şifre Onayla"** alanları doldurulur ve **"Kaydet"** butonuna tıklanır. **NOT**: şifreniz hem karakter hem de sayı bulundurmalıdır.
- 4. Açılan kutu kapandıktan sonra tekrar "Kaydet" butonuna tıklanır.
- 5. Artık "**Paraf**" şifreniz belirlenmiştir. Paraf yapacağınız tüm belgeler için Paraf şifrenizi kullanmalısınız.

NOT: E-İmzasız Girişteki kullandığınız şifre ile "Paraf" şifresi tamamen farklıdır. Lütfen şifreleri karıştırmayınız. Aksi halde hata alacaksınızdır.

İyi Çalışmalar Dileriz...